## How to install Star Series driver?

APPLICABLE\_MODEL:Star 01,Star 02

1. Please connect USB to a computer.

2. Insert the driver included disc into your computer/notebook CD/DVD ROM drive, and then follow the instructions.

Windows OS: If the driver disc did not auto run installation, please explore the file and execute "setup.exe" or "install.exe" to install.

When the driver installation is completed, the small "

Mac OS: Open the file list, find "Mac Driver" and run execution file "". Follow its install procedure/steps, then reboot the system.